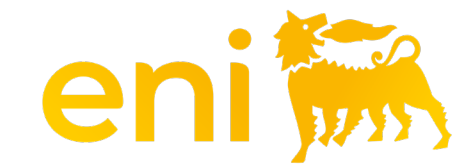

## **E-business Services**

Hospitality Registry

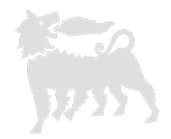

#### Dear User,

#### the following handbook shows how to use of Gift registry and Hospitality registry.

We suggest to spend some times reading the following pages for a better and simpler use of the service.

#### **Table of contents**

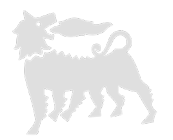

| Hospitality Registry: introduction                | pag. | 4  |
|---------------------------------------------------|------|----|
| Hospitality Registry - access                     | pag. | 5  |
| Hospitality Registry – search (download – filter) | pag. | 6  |
| Hospitality Registry – add event                  | pag. | 9  |
| Hospitality Registry – guess data                 | pag. | 10 |
| Hospitality Registry – attachments                | pag. | 11 |
| Hospitality Registry – edit event in draft        | pag. | 12 |

#### **Hospitality Registry : introduction**

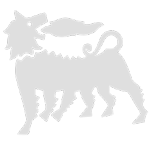

In accordance with the provisions of Annex C "Gifts and Hospitality" of the Anti-Corruption MSG hospitality provided by the Company (Eni spa and Subsidiaries) to third parties should be recorded in the **Outbound Hospitality Registry** according to the "General Principles" governed by the aforementioned document. Hospitality provided by the Company (Eni spa and Subsidiaries) to third parties is the expense related to transportation, overnight stays in hotels, lunches or dinners, tickets or invitations to cultural, theatrical or sporting events offered by the Company to third parties, including public officials.

#### **Hospitality Registry - access**

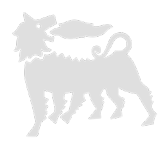

The hospitality registry allows user to record, search and export the hospitality offered to third parties To open this registry, click on **Assignment Registry > Hospitality Registry** 

| enieBus                                                                      | Help eBusiness Eseguire logo                                                                                                    |
|------------------------------------------------------------------------------|----------------------------------------------------------------------------------------------------|
| Home                                                                         |                                                                                                    |
| Editing Conto Deposit                                                        | o   Omaggistica Promozionale   Omaggistica TOP   <u>Registri Assegnazioni</u>   Catalogo   Impostazioni Utente   Inbox                                                                                                    |
| Navigazione dettagliata                                                      | Parametri di selezione                                                                                                    |
| <ul> <li>Omaggi ad hoc/istituzionali</li> <li>Registro Ospitalità</li> </ul> | 🖉 Cerca 🛛 🖋 Svuota filtri                                                                                                    |
|                                                                              | ID Evento Data Inizio Evento da Trattamen                                                                                                    |
|                                                                              | Evento Data Fine Evento da                                                                                                    |
|                                                                              | Tipologia Evento Invitato                                                                                                    |
|                                                                              | Coinvolgimento unità COMP anti-corruption                                                                                                    |
|                                                                              | Luogo Societa Eni Organizzatrice Mi                                                                                                    |
|                                                                              | Registro Ospitalità                                                                                                    |
|                                                                              | Righe visibili: 20 🗸 su 0 🗸 💽 Aggiungi Evento a Scarica Excel 💟 Conferma selezione                                                                                                    |
|                                                                              | $I_{} = a^{T} = E_{} = a^{T} = E_{} = a^{T} = E_{} = a^{T} = E_{} = a^{T} = E_{} = a^{T} = B_{} = a^{T} = B_{} = $ |
|                                                                              | La tabella non contiene inserimenti.                                                                                                    |

#### **Hospitality Registry - search**

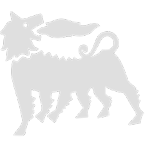

In the "Selection parameters" section you can set the various search filters.

There is no difference between uppercase and lowercase characters and you can use the partial word (the system filters the string within the records). For example, if you enter the string 'Rossi' in the Event/Beneficiary field, it returns all the records that contain the word Rossi.

To search for all the items entered, click on the «Search» button.

The deleted items can be displayed by inserting the flag in «Also show deleted»

| 🞆 enieBusine                                                                 | SS Beguire logoff                                                                                                  |
|------------------------------------------------------------------------------|----------------------------------------------------------------------------------------------------|
| Home                                                                         |                                                                                                    |
| Editing   Conto Deposito   C                                                 | Omaggistica Promozionale   Omaggistica TOP   <u>Registri Assegnazioni</u>   Catalogo   Impostazioni Utente   Inbox |
| Navigazione dettagliata                                                      | Parametri di selezione                                                                                             |
| <ul> <li>Omaggi ad hoc/istituzionali</li> <li>Registro Ospitalità</li> </ul> | Cerca 🗸 Svuota filtri                                                                                              |
|                                                                              | ID Evento Data Inizio Evento da 👘 a Trattamenti                                                                    |
|                                                                              | Evento Data Fine Evento da                                                                                         |
|                                                                              | Tipologia Evento                                                                                                   |
|                                                                              | Coinvolgimento unità COMP anti-corruption                                                                          |
|                                                                              | Luogo Società Eni Organizzatrice Mos                                                                               |
|                                                                              | Registro Ospitalità                                                                                                |
|                                                                              | Righe visibili: 20 v su 0 v Aggiungi Evento a Scarica Excel Conferma selezione                                     |
|                                                                              | $ \begin{array}{ c c c c c c c c c c c c c c c c c c c$                                                            |
|                                                                              | La tabella non contiene inserimenti.                                                                               |

#### Hospitality Registry – search with filter

1755

To filter the search results you can do it based on the content of one or more fields (for example Event or Beneficiary), write the value (or simply a string with the "\*" symbol) in the line under the column label and press enter.

To clear the filters delete the value in the cell.

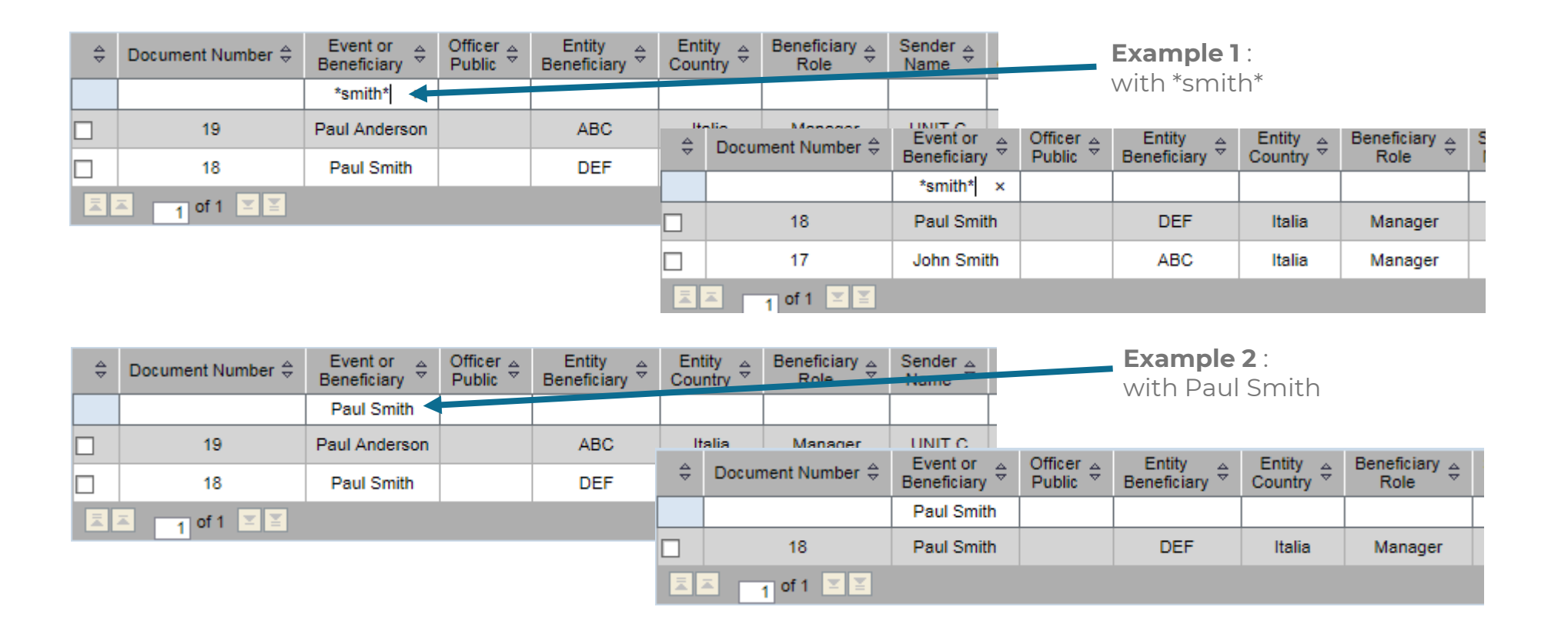

#### Hospitality Registry – results of research - download

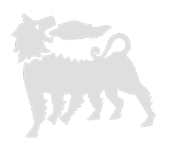

To export the research results click on "Download".

The system opens an excel file with a .csv extension that must be changed to .xls when saving to keep the changes made.

| Righe visib | oili: 20 🔹 | ✓ su 0 ❤ | 🖶 Aggiun   | gi Evento | 💼 Scarica E | xcel 🛛 🖓 C | onferma sel | lezione |     |    |        |          |     |        |
|-------------|------------|----------|------------|-----------|-------------|------------|-------------|---------|-----|----|--------|----------|-----|--------|
| ID 🗎 🛓      | Ev<br>Be   | Pu<br>U  | Ente<br>Be | Pa<br>Be  | Ru<br>Be    | Un<br>Mi   | So<br>Mi    | No 1 ±3 | M 4 | De | Ad I ≞ | Ti<br>Ev | Val | ب<br>ا |
|             |            |          |            |           |             |            |             |         |     |    |        |          |     |        |

|           | x   🛃 🧐 ▼ 🖓 ▼ 🖓 マ 🖓 🐨 🖓 🐨                                        |             |            |                 |                       |           |                     |           |              |                |            |                      |                              |                              |          |             |           |
|-----------|------------------------------------------------------------------|-------------|------------|-----------------|-----------------------|-----------|---------------------|-----------|--------------|----------------|------------|----------------------|------------------------------|------------------------------|----------|-------------|-----------|
| Fil       | File Home Insert Page Layout Formulas Data Review View Developer |             |            |                 |                       |           |                     |           |              |                |            |                      |                              |                              |          |             |           |
| Ê         | Cur                                                              | t<br>pv =   | Calibri    | * 11            | · A A                 | : ≡ =     | = = 📄 🗞 🛱 Wrap Text |           |              | Genera         | General 👻  |                      |                              |                              |          |             | Σ Au      |
| Past<br>* | e 💞 For                                                          | mat Painter | BI         | I • I II •      | <u>ð</u> , - <u>A</u> | • E =     |                     | 📕 🔤 Me    | rge & Center | - <b>9</b> - 1 | % <b>,</b> | 0.00 Con<br>→.0 Form | ditional Fo<br>atting * as i | ormat Cell<br>Table ≠ Styles | Insert   | Delete Forr | nat 🖉 Cle |
|           | B1                                                               | <u>u</u> 19 | • (=       | <i>f</i> ∗ Reci | pient or Ev           | ent       | Alig                | nment     |              | 1 10           | under      | 12                   | Styl                         |                              |          | Cells       |           |
|           | А                                                                | В           | С          | D               | E                     | F         | G                   | Н         | I.           | J              | К          | L                    | М                            | N                            | 0        | Р           | Q         |
| 1         |                                                                  | Recipient   | Public Off | f Recipient     | Country E             | Person Ro | Sender              | Sender In | Client       | Mail Clien     | Gift Descr | Event Typ            | Currency                     | Unitary Va                   | Quantity | Distributi  | Status    |
| 2         | 18                                                               | 3 Paul Smit | h          | DEF             | Italia                | Manager   | UNIT B              | Eni Spa   | Mark John    | mark.john      | Bag        | Institution          | EUR                          | 20                           | 5        | ****        | Draft     |
| 3         | 17                                                               | 7 John Smi  | th         | ABC             | Italia                | Manager   | UNIT A              | Eni spa   | Paul Brow    | paul.brow      | Pen        | Institution          | EUR                          | 1                            | 50       | #########   | Draft     |
|           |                                                                  |             |            |                 |                       |           |                     |           |              |                |            |                      |                              |                              |          |             |           |

#### Hospitality Registry - add event

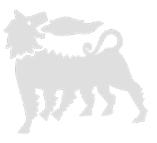

Click on "Add Event", the cells to fill out develop at the bottom.

The cells to fill out are related to the event/dates, the organizer and guests, costs, anti-corruption unit involvement (in any) and "Framework Note". "Framework Note" can be provided for specific Hospitalities that take place on a recurring basis and with the same characteristics and types of guests. Select "no" in the drop-down menu if the hospitality is not within the scope of a "Framework Note.

| Righe visibili: 20 🗸 su 0 🗸 💽 Aggiungi Evento 🖾 Scarica Excel 🗹 Conferma selezione |      |    |            |          |          |          |          |      |        |    |      |          |          |        |
|------------------------------------------------------------------------------------|------|----|------------|----------|----------|----------|----------|------|--------|----|------|----------|----------|--------|
| ID 1 ±                                                                             | Ev 4 | Pu | Ente<br>Be | Ра<br>Ве | Ru<br>Be | Un<br>Mi | So<br>Mi | No 🖾 | M 1 ±3 | De | Ad 🖃 | Ti<br>Ev | Val I ≞⁼ | v<br>u |
|                                                                                    |      |    |            |          |          |          |          |      |        |    |      |          |          |        |

| Inserimento nuovo Evento                   |                                   |                                   |                                                   |                                       |       |
|--------------------------------------------|-----------------------------------|-----------------------------------|---------------------------------------------------|---------------------------------------|-------|
|                                            |                                   |                                   |                                                   | ·                                     |       |
| Salva come bozza 🛛 🖬 Salva come definitivo | Scegli il file Nessun file scelto | Eseguire upload Download          | d Allegati   🍟 Cancella Allegati   🔀 Chiudi senza | salvare                               |       |
| <u>Evento</u>                              |                                   |                                   |                                                   | Costi                                 |       |
| Nome                                       |                                   | Numero Invitati                   | 0 🚜 Elenco Invitati                               | Valuta                                | EUR 🗸 |
| Tipologia                                  |                                   | Società Eni Organizzatrice        |                                                   | Valore Complessivo                    | 0,00  |
| Coinvolgimento unità COMP anti-corruption  | ~                                 | Persona Eni Organizzatrice        |                                                   | Tipo Destinazione                     | ~     |
| Luogo                                      |                                   | Unità Eni Organizzatrice          |                                                   | Destinazione                          |       |
| Data Inizio                                | <b>E</b> 7                        | Mail Autorizzatore                |                                                   | Ospitalità ai sensi di Nota Quadro?   | ~     |
| Data Fine                                  | <b>E</b> 7                        | Trattamenti di Ospitalità Erogati |                                                   | Indicare i dettagli della Nota Quadro |       |
|                                            |                                   |                                   |                                                   |                                       |       |

#### Hospitality Registry - add event – guest data

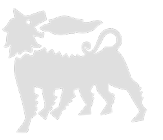

In the event cell enter the name of the company or person, in the type the reason for the meeting for example: renewal of agreements, signing of contracts, definition of procedures etc.

In the guest number cell, enter the number of guests only and then click on the guest list icon. The system creates rows based on the number entered. In the case of more than 10 people, to avoid errors, you can enter n. 1 and specify the data relating to a list to attach.

When all the guest cells have been filled in, click save and a blue square will appear at the bottom right. Click on the blue square and fill in the cell for the type of hospitality and the cost spent. Click save and close and repeat for each guest.

If you attach the list by inserting a single row, insert the total cost.

| Add                       | d New Event - Gue   | sts List  |                    |                                               |          |                |        |  |  |  |  |  |  |
|---------------------------|---------------------|-----------|--------------------|-----------------------------------------------|----------|----------------|--------|--|--|--|--|--|--|
| Save and Close Save Close |                     |           |                    |                                               |          |                |        |  |  |  |  |  |  |
|                           | Guests Number       | 2         |                    |                                               |          |                |        |  |  |  |  |  |  |
|                           | First name          | Last name | Entity Affiliation | Country Entity                                | Role     | Public Officer |        |  |  |  |  |  |  |
|                           | Bill                | White     | ABC                | Italia                                        | Manager  |                | PRICE  |  |  |  |  |  |  |
|                           | Jo                  | Black     | ABC                | Italia                                        | Manager  |                | PRICE  |  |  |  |  |  |  |
| -                         |                     |           |                    |                                               |          |                |        |  |  |  |  |  |  |
| ew Event -                | Guests list - Costs |           |                    | <u>,                                     </u> |          |                |        |  |  |  |  |  |  |
| ave and C                 | lose 🔚 Save 🔀 Cl    | ose       |                    |                                               |          |                |        |  |  |  |  |  |  |
| tecipant [                | Bill White          |           |                    |                                               |          |                | (+) Co |  |  |  |  |  |  |
|                           |                     |           | Treatment          |                                               | Currency | Value          |        |  |  |  |  |  |  |
|                           |                     |           |                    |                                               | EUR      | 0,00           |        |  |  |  |  |  |  |

### Hospitality Registry - add event - attachments

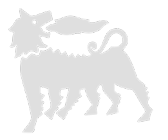

At the end of the entry click save and close and the system will return to the home screen.

Now you can attach the necessary documents from MSG Anticorruption Gift and Hospitality : Appendix 2, email/framework note sharing with COMP anti-corruption Unit and the guest list.

Select choose file and the system opens the computer resources, after selecting click perform upload, repeat for each file to attach.

| Inserimento nuovo Evento                   |                                   |                                   |                                               |                                       |       |
|--------------------------------------------|-----------------------------------|-----------------------------------|-----------------------------------------------|---------------------------------------|-------|
| 🖉 Salva come bozza 🔚 Salva come definitivo | Scegli il file Nessun file scelto | Eseguire upload 🕒 Download        | d Allegati 🛛 🍟 Cancella Allegati 🖉 Chiudi ser | iza salvare                           |       |
| <u>Evento</u>                              |                                   |                                   |                                               | Costi                                 |       |
| Nome                                       |                                   | Numero Invitati                   | 0 🚜 Elenco Invitati                           | Valuta                                | EUR 🗸 |
| Tipologia                                  |                                   | Società Eni Organizzatrice        |                                               | Valore Complessivo                    | 0,00  |
| Coinvolgimento unità COMP anti-corruption  | ~                                 | Persona Eni Organizzatrice        |                                               | Tipo Destinazione                     | ~     |
| Luogo                                      |                                   | Unità Eni Organizzatrice          |                                               | Destinazione                          |       |
| Data Inizio                                | E D                               | Mail Autorizzatore                |                                               | Ospitalità ai sensi di Nota Quadro?   | ~     |
| Data Fine                                  | E7                                | Trattamenti di Ospitalità Erogati |                                               | Indicare i dettagli della Nota Quadro |       |
|                                            |                                   |                                   |                                               |                                       |       |

Fill in each cell with the requested information.

Upon completion, if the data entered is definitive, select "save as definitive" and the item will be saved without the possibility of modifying it.

You can request to cancel it by writing an email to ebusiness with the valid reason also the ID number.

Upon cancellation you can proceed with the insertion of a new event.

If you are not sure of the data or do not have all the information, select "save as draft" and you can modify it.

"Close without saving" when you do not want to proceed.

#### Hospitality Registry – edit event in draft

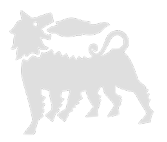

Only events in 'draft' status can be modified and/or deleted, in fact they will have two icons at the end of the column: pencil and bin.

| ÷ | Document Number 👙 | Event or<br>Beneficiary ⇔ | Officer<br>⊖ | Entity<br>Beneficiary ≑ | Entity<br>Country ≑ | Beneficiary<br>Role ⇔ | Sender<br>Name | Sender<br>Organization ⇔ | Client 👙      | Mail ⇔<br>Client      | Gift<br>Description <sup>⊕</sup> | Event<br>Type ≑ | Currency 🖨 | Unitary<br>∀alue | Quantity 🖨 | Distribution<br>⇒ Date | Event<br>Status <sup>⊕</sup> |   |
|---|-------------------|---------------------------|--------------|-------------------------|---------------------|-----------------------|----------------|--------------------------|---------------|-----------------------|----------------------------------|-----------------|------------|------------------|------------|------------------------|------------------------------|---|
|   |                   |                           |              |                         |                     |                       |                |                          |               |                       |                                  |                 |            |                  |            |                        |                              |   |
|   | 20                | George Smith              |              | DEF                     | Italia              | Manager               | UNIT C         | Eni Spa                  | Mark Anderson | mark.anderson@eni.com | Trolley                          | Institutional   | EUR        | 15,00            | 2,00       | 24.09.2015             | Draft                        | 1 |
|   | 18                | Paul Smith                |              | DEF                     | Italia              | Manager               | UNIT B         | Eni Spa                  | Mark Johnson  | mark.johnson@eni.com  | Bag                              | Institutional   | EUR        | 20,00            | 5,00       | 01.10.2015             | Draft                        | 1 |
|   | 17                | John Smith                |              | ABC                     | Italia              | Manager               | UNIT A         | Eni spa                  | Paul Brown    | paul.brown@eni.com    | Pen                              | Institutional   | EUR        | 1,00             | 50,00      | 30.09.2015             | Draft                        | 2 |
|   | Ă _ 1 of 1 ĬĬ     |                           |              |                         |                     |                       |                |                          |               |                       |                                  |                 |            |                  |            |                        |                              |   |

By clicking on the pencil icon the event reopens, always at the bottom of the page, and you can complete or modify it, then you can proceed with the final saving or save it as a draft.

By clicking on the bin icon the event is deleted.

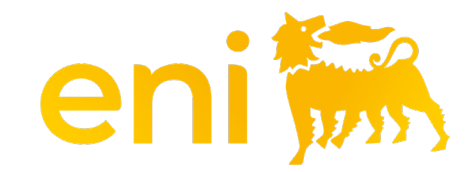

# **THANK YOU**